## HOW TO UPLOAD OFFICIAL UNJSPF FORMS AND SUPPORTING DOCUMENTS IN YOUR MEMBER SELF SERVICE ACCOUNT

## TO REGISTER

# 1. Click the link below

https://member.unjspf.org/v3prod/app?service=page/MemberPages:MemberLogin

| User Name |  |  |
|-----------|--|--|
| 1         |  |  |
| Password  |  |  |
|           |  |  |
|           |  |  |
| Log In    |  |  |

2. Enter your User Name and Password and click LOG IN

| User Name |    | Enter User           | Name        |
|-----------|----|----------------------|-------------|
| I         |    |                      |             |
| Password  |    | Enter Pa             | ssword      |
|           |    |                      |             |
| Log In 🚄  | CI | ick Log In after you | 've entered |
|           |    | User Name and p      | assword     |

3. Click "MSS Document Upload" tab and after reading the instructions on how to submit Official UNJSPF Forms and supporting documentation click "Send Message" tab.

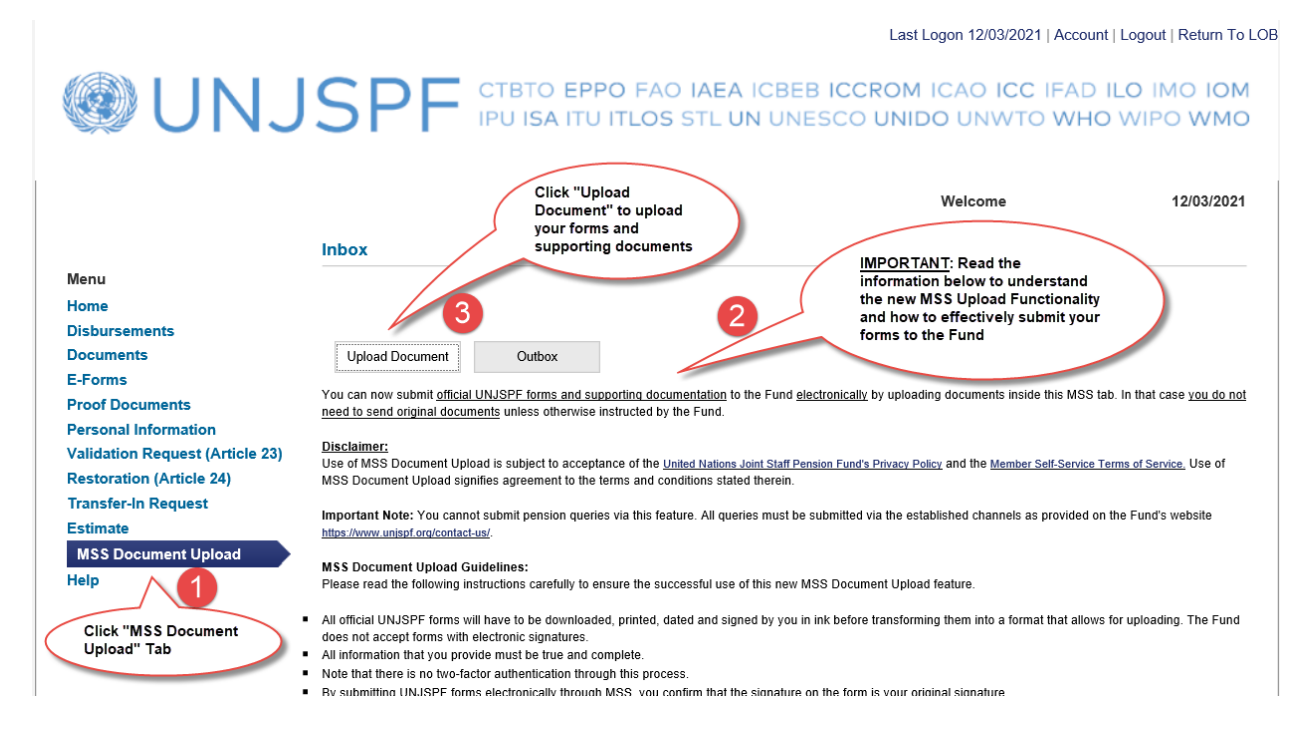

4. Click on BROWSE to select form/supporting documents (you should have already completed, scanned and saved the copy first) and then click on UPLOAD.

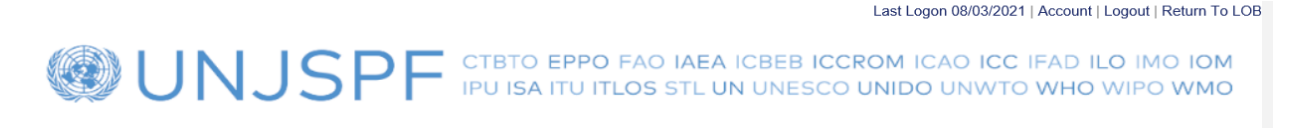

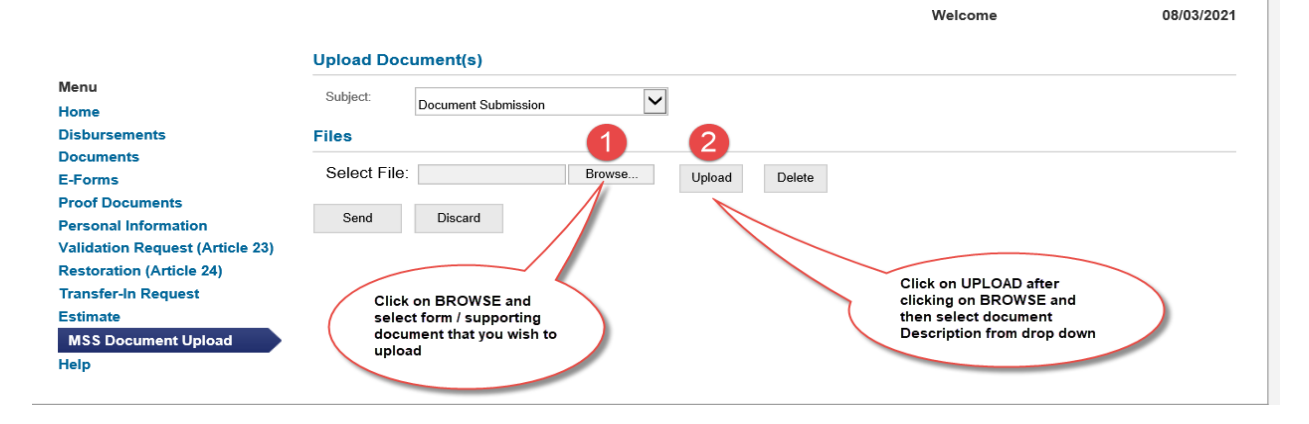

5. Select Form Type from the "Description Menu" drop down list after uploading form/supporting documents. If you wish to UPLOAD more than one document, repeat the process by clicking on BROWSE then select additional document you wish to upload and then click on UPLOAD.

|                                                                                                    |                                                                   | Last Logon 08/03/2021   Account   Logout                         | Return To LOB |
|----------------------------------------------------------------------------------------------------|-------------------------------------------------------------------|------------------------------------------------------------------|---------------|
| If you wish to UPLOAD<br>more than one document,<br>you can repeat the<br>BROWSE (select<br>document) then UPLOAD<br>process and then select<br>document type from the | SPF CTBTO EPPO FAO IAEA ICBEB I<br>IPU ISA ITU ITLOS STL UN UNESC | CCROM ICAO ICC IFAD ILO IM<br>CO UNIDO UNWTO WHO WIPO<br>Welcome | 08/03/2021    |
| description BOX                                                                                                    | Upload Document(s)                                                |                                                                  |               |
| Menu<br>Home                                                                                                    | Subject: Document Submission                                      | Click on the<br>Description BOX t                                | •             |
| Disbursements                                                                                                    | Files                                                             | select the Form ty<br>you wish to upload                         | pe<br>I       |
| Documents                                                                                                    |                                                                   |                                                                  |               |
| E-Forms                                                                                                    | Select File: C:\Users\ Browse Upload Delete                       |                                                                  |               |
| Proof Documents                                                                                                    |                                                                   |                                                                  |               |
| Personal Information                                                                                                    | File Name                                                         | Description                                                      |               |
| Validation Request (Article 23)                                                                                                    | Document.pdf                                                      |                                                                  | ~             |
| Restoration (Article 24)                                                                                                    |                                                                   | Showing Record                                                   | s 1 - 1 of 1  |
| Transfer-In Request                                                                                                    |                                                                   |                                                                  |               |
| Estimate                                                                                                    | Send Discard                                                      |                                                                  |               |
| MSS Document Upload                                                                                                    | PDF form has b                                                    | been UPLOADED                                                    |               |
| Help                                                                                                    |                                                                   |                                                                  |               |
|                                                                                                    |                                                                   |                                                                  |               |

6. Select the document description from the Dropdown Menu. If no description fits your document, please select "Other"

| <b>WUNJ</b>                                                                                                    |                                                                                    | O EPPO FAO IAEA ICBEB IC<br>SA ITU ITLOS STL UN UNESCO | Last Logon 08/03/2021   Accou<br>CROM ICAO ICC IFAE<br>O UNIDO UNWTO WH                                                                                                    | unt   Logout   Return To LC<br>ILO IMO IOM<br>O WIPO WMO                |
|----------------------------------------------------------------------------------------------------|------------------------------------------------------------------------------------|--------------------------------------------------------|----------------------------------------------------------------------------------------------------|-------------------------------------------------------------------------|
| Menu<br>Home<br>Dichursemente                                                                                                    | Upload Document(s) Subject: Document Submiss                                       | sion                                                   | Welcome                                                                                                    | 08/03/2021                                                              |
| Disbursements<br>Documents<br>E-Forms<br>Proof Documents<br>Personal Information<br>Validation Request (Article 23)<br>Restoration (Article 24)<br>Transfer-In Request<br>Estimate<br>MSS Document Upload<br>Help | Select File: C:\Usen                                                               | Browse Upload Delete File Name                         | Description                                                                                                    |                                                                         |
|                                                                                                    | Send Discard                                                                       | nt pdf                                                 | PF23 - PI or Address Change<br>PF23M - Change of Address (only)<br>SIGN - Signature<br>PIE2 - PI for Survivors and Disability<br>PIE5 - PI for CS < 5 years<br>PIE7 - PI for CS < 5 years<br>PIE8 - PI re-employment after retire<br>PIPF23A - PI - Deferred Benefit                                                                                                    | y<br>ment                                                               |
| (                                                                                                    | Select the FORM and Sup<br>document TYPE from the e<br>list in the Description MEN | porting<br>drop down<br>NU                             | PIP-238 - PI - Child into Payment (<br>A2 - Designation of Bereficiary<br>B1 - Election to Restore<br>E10 - Residence - Address Declarat<br>POR - Proof of Residence (2-track)<br>E11 - Residence - Change of Addre<br>CE - Certificate of Entitlement<br>MARRIAGE - Marriage / Divorce<br>Divorce Proof<br>ID - Identification Docs (Passports, I<br>BANK - Binn related<br>DEATH - Death related<br>GUARDIAN - Guardianship<br>MEDCERT - Medical Certificate | after early retirement)<br>tion<br>iss Update<br>DL, National ID, etc.) |

## 7. After uploaded documents, click on SENT

| Last Logon 08/03/2021   Account   Logout   Return To LO  |              |                           |               |        |                                                        |                             |
|----------------------------------------------------------|--------------|---------------------------|---------------|--------|--------------------------------------------------------|-----------------------------|
|                                                          |              |                           |               |        | Welcome                                                | 08/03/2021                  |
| Menu<br>Home                                             | Subject:     | Document Submission       | $\checkmark$  |        |                                                        |                             |
| Dispursements<br>Documents<br>E-Forms<br>Proof Documents | Select File: | C:\Users                  | Browse Upload | Delete | Documents UPLOADED in MSS                              |                             |
| Personal Information<br>Validation Request (Article 23)  |              | pi.pdf                    | File Name     |        | Description<br>PIE6 - PI for CS < 5 years              | ~                           |
| Transfer-In Request<br>Estimate                          |              | Document.pdf Document.pdf |               |        | A2 - Designation of Beneficiary<br>BANK - Bank Related | <ul><li></li><li></li></ul> |
| Help<br>After                                            |              | vdap.pdf<br>Document.pdf  |               |        | BIRTH - Birth related<br>MARRIAGE - Marriage / Divorce | <ul><li></li><li></li></ul> |
| uploading<br>documents<br>click on SEND                  | Send         | Discard                   |               |        | Showing Re                                             | ecords 1 - 5 of 5           |

## 8. Confirmation of Message Transmission

Last Logon 11/03/2021 | Account | Logout | Return To LOB

UNJSPF CTBTO EPPO FAO IAEA ICBEB ICCROM ICAO ICC IFAD ILO IMO IOM IPU ISA ITU ITLOS STL UN UNESCO UNIDO UNWTO WHO WIPO WMO

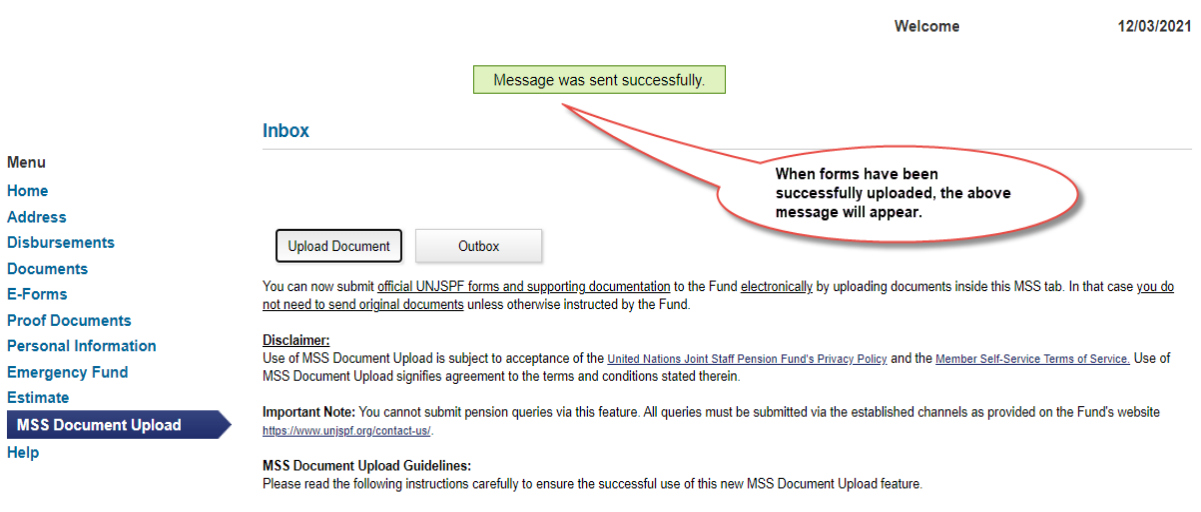

 All official UNJSPF forms will have to be downloaded, printed, dated and signed by you in ink before transforming them into a format that allows for uploading. The Fund does not accept forms with electronic elevations.

#### 9. How to see message and uploaded documents you sent: click on OUTBOX

Last Logon 11/03/2021 | Account | Logout | Return To LOB

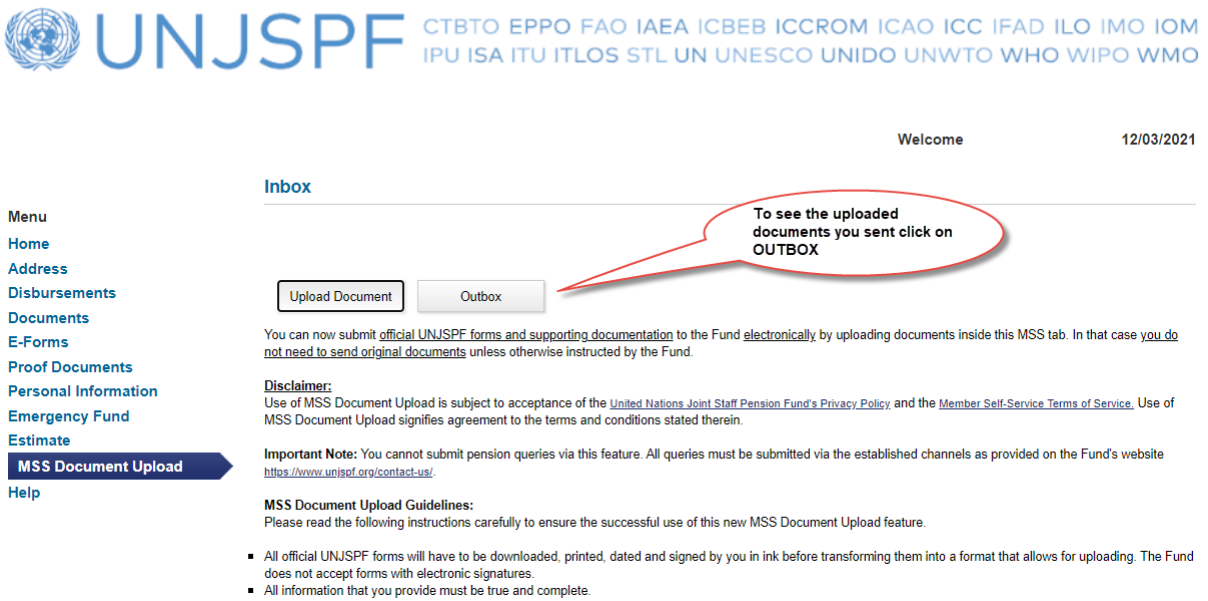

### 10. Looking at the Message Details on the Outbox

Last Logon 11/03/2021 | Account | Logout | Return To LOB

UNJSPF CTBTO EPPO FAO IAEA ICBEB ICCROM ICAO ICC IFAD ILO IMO IOM IPU ISA ITU ITLOS STL UN UNESCO UNIDO UNWTO WHO WIPO WMO

|                      |                     |                     | Welcome                              | 12/03/2021         |
|----------------------|---------------------|---------------------|--------------------------------------|--------------------|
|                      | Outbox              |                     |                                      |                    |
| Menu                 |                     |                     |                                      |                    |
| Home                 | Filter Export       |                     |                                      |                    |
| Address              | Date                | Subject             | Message                              |                    |
| Disbursements        | 12/03/2021 11:19 AM | Document Submission |                                      |                    |
| Documents            |                     | ×                   | Showing F                            | Records 1 - 3 of 3 |
| E-Forms              |                     |                     | Ŭ                                    |                    |
| Proof Documents      | Upload Document     | Inbox               |                                      |                    |
| Personal Information |                     |                     |                                      |                    |
| Emergency Fund       |                     |                     | After clicking on OUTBOX, you will   |                    |
| Estimate             |                     |                     | see the sent message. To see further |                    |
| MSS Document Upload  |                     |                     | on the message.                      |                    |
| Help                 |                     |                     |                                      |                    |
|                      |                     |                     |                                      |                    |

11. The MSS User can open the attachments in Outbox, but cannot remove or delete them, or change the description. Click on the BACK Button to return to the Outbox summary view.

| <b>WUNJ</b>                                     | Last Logon 08/03/2021   Account   Logout  <br>IJSPF CTBTO EPPO FAO IAEA ICBEB ICCROM ICAO ICC IFAD ILO IM<br>IPU ISA ITU ITLOS STL UN UNESCO UNIDO UNWTO WHO WIPO |                                 |        |  |  |
|-------------------------------------------------|----------------------------------------------------------------------------------------------------|---------------------------------|--------|--|--|
|                                                 | Message Details                                                                                                    | Welcome 08/0                    | 3/2021 |  |  |
| Menu                                            | File Name                                                                                                    | Description                     |        |  |  |
| Home<br>Disbursements                           | vdap.pdf                                                                                                    | BIRTH - Birth related           |        |  |  |
| Documents                                       | Document.pdf                                                                                                    | A2 - Designation of Beneficiary |        |  |  |
| E-Forms                                         | Document.pdf                                                                                                    | MARRIAGE - Marriage / Divorce   |        |  |  |
| Proof Documents<br>Personal Information         | Document.pdf                                                                                                    | BANK - Bank Related             |        |  |  |
| Validation Request (Article 23)                 | pi.pdf                                                                                                    | PIE6 - PI for CS < 5 years      |        |  |  |
| Restoration (Article 24)<br>Transfer-In Request |                                                                                                    | Showing Records 1 -             | 5 of 5 |  |  |
| Estimate                                        | Back                                                                                                    |                                 |        |  |  |
| MSS Document Upload                             |                                                                                                    |                                 |        |  |  |
| Help                                            |                                                                                                    |                                 |        |  |  |